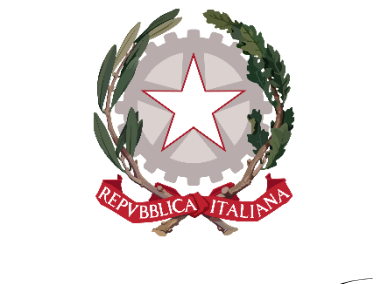

Ministero della' Giustizia

# PORTALE NAZIONALE PER I LAVORI DI PUBBLICA UTILITÀ

## MANUALE D'USO PER ENTI/ASSOCIAZIONI

### Indice

| 1 - Introduzione                                                            | 1  |
|-----------------------------------------------------------------------------|----|
| 2 - Accesso all'area riservata                                              | 2  |
| 3 - Quali sono le attività richieste all'ente/associazione sul Portale LPU? | 2  |
| 4 - Modificare i dati dell'ente/associazione e delle sedi                   | 2  |
| 5 - Aggiornare il numero di posti occupati                                  | 4  |
| 6 - Inviare proposte di stipula di nuove convenzioni                        | 6  |
| 7 - Inviare proposte di modifica di convenzioni attive                      | 8  |
| 8 - Inviare una comunicazione di recesso                                    | 10 |
| 9 - Assistenza                                                              | 11 |

### 1 - Introduzione

Il manuale illustra come utilizzare il Portale nazionale per i lavori di pubblica utilità (Portale LPU), portale di consultazione pubblica e gestione riservata delle convenzioni nazionali e locali. Sul portale, gli Enti/Associazioni possono:

- modificare le convenzioni in essere.
- inviare nuove proposte di convenzione.
- monitorare lo stato delle proposte.
- aggiornare i posti disponibili per ogni convenzione conclusa.

Per domande o richieste di assistenza, aprire un ticket <u>cliccando qui.</u>

### 2 - Accesso all'area riservata

L'accesso al portale può essere effettuato dall'indirizzo <u>https://lpu.giustizia.it/search-page</u> selezionando il pulsante in alto a destra "**Accesso all'area riservata**" e inserendo le vostre credenziali SPID/CIE/CNS.

Nel caso di problemi all'accesso, aprire un ticket di assistenza <u>cliccando qui.</u>

### 3 - Quali sono le attività richieste all'ente/associazione sul Portale LPU?

Le attività richieste all'ente/associazione sono le seguenti:

- 1. **Rendere sempre attuali le informazioni dell'Ente/Associazione**, ad esempio quando viene sostituito il Legale rappresentante oppure quando cambia l'indirizzo della sede legale e i relativi contatti.
- 2. Rendere sempre attuali le informazioni delle sedi, ad esempio quando vengono sostituiti i referenti.
- 3. **Aggiornare il numero di posti occupati**, questa operazione deve essere eseguita ogni qualvolta uno o più imputati/condannati vanno ad occupare dei posti per un determinato periodo di tempo.

**Gli Enti/Associazioni che accedono al portale per la prima volta** debbono **verificare che i loro dati generali** e i dati delle loro sedi siano corretti, attuali e completi. In caso contrario, procederanno direttamente alla modifica e/o inserimento dei dati mancanti. L'illustrazione di questa operazione è al capitolo 4.

Gli enti altresì svolgeranno sul portale le seguenti attività:

- 1. Inviare proposte di stipula di nuove convenzioni.
- 2. Inviare proposte di modifica convenzioni.
- 3. Inviare comunicazioni di recesso.

### 4 - Modificare i dati dell'ente/associazione e delle sedi

Una volta abilitati dal loro Tribunale di riferimento, gli enti/associazioni devono verificare l'accuratezza dei loro dati generali e delle loro sedi sul portale.

#### 4.1 - Modifica dei dati generali dell'ente:

1. Dal cruscotto utente, selezionare l'icona azzurra "**modifica**" per accedere alla pagina di modifica dei dati generali dell'ente/associazione:

| Ministero<br>Portale N                                                                                                    | della Giustizia<br>azionale per i Lavori di P                                                                                         | ubblica Utilità                                                                                |                                            |
|----------------------------------------------------------------------------------------------------|----------------------------------------------------------------------------------------------------|------------------------------------------------------------------------------------------------|--------------------------------------------|
| Homepage / Cruscotto LPU                                                                                                    |                                                                                                    |                                                                                                | Ultimo accesso: 06/12/2024   user 301   [→ |
| <ul> <li>Inserimento proposti convenzione</li> <li>Inserimento notificazi recesso/revoca</li> <li>Ricerca Convenzione</li> </ul> | one Categoria Ente:<br>Categoria Ente:<br>Categoria Ente:<br>Sede Legale<br>Legale Rappresentante:<br>Ufficio Giudiziario di stipula: | SOLE E LUNA VERBANIA<br>Privato<br>VIA MORROVALLE, 21<br>Cosimo Manzi<br>TRIBUNALE DI VERBANIA | G                                          |
| <ul> <li>Convenzioni in scade</li> </ul>                                                                                         | ∽ Sedi                                                                                                    |                                                                                                |                                            |

2. Una volta verificata la completezza dei dati, selezionare il pulsante in basso "Salva ed esci". È molto importante che gli enti/associazioni tengano sempre aggiornate queste informazioni.

#### 4.2 – Modifica delle sedi:

1. Dal Cruscotto utente e sotto la sezione "Sedi", selezionare l'icona "**Modifica sede**" afferente alla sede desiderata per accedere alla pagina di modifica:

| convenzione               |                                 |               |                    |                    |                      |                         |                         |                      |        |
|---------------------------|---------------------------------|---------------|--------------------|--------------------|----------------------|-------------------------|-------------------------|----------------------|--------|
| Inserimento notificazione | Denominazione Ente:             | SC            | LE E LUNA VERBANIA |                    |                      |                         |                         |                      | 1      |
| recesso/revoca            | Categoria Ente:                 | Pr            | ivato              |                    |                      |                         |                         |                      |        |
|                           | Sede Legale:                    | VU            | A MORROVALLE, 21   |                    |                      |                         |                         |                      |        |
| Ricerca Convenzione       | Legale Rappresentante:          | Co            | simo Manzi         |                    |                      |                         |                         |                      |        |
|                           | Ufficio Giudiziario di stipula: | TR            | BUNALE DI VERBAN   | A                  |                      |                         |                         |                      |        |
| Convenzioni in scadenza   |                                 |               |                    |                    |                      |                         |                         |                      |        |
|                           | ✓ Sedi                          |               |                    |                    |                      |                         |                         |                      |        |
|                           |                                 |               |                    |                    |                      |                         |                         |                      |        |
|                           |                                 |               | Visualizzat        | i da 1 a 1 di 1 ri | sultati << <         | 1 > >> 10               | ~                       |                      |        |
|                           | Denominazione Sede              | Regione<br>↑↓ | Provincia 1        | Città<br>↑↓        | Referente nome<br>↑↓ | Referente cognome<br>↑↓ | Responsabile nome<br>↑↓ | Responsabile cognome | Or     |
|                           | SOLE E LUNA VERBANIA            | Piemonte      | Verbano-Cusio-     | Verbania           | Salvatore            | Alva                    | Antonella               | Cangiano             | Modifi |

 Una volta verificata la correttezza dei dati, selezionare il pulsante in basso "Salva ed Esci". È molto importante che gli enti/associazioni tengano sempre aggiornate queste informazioni, in particolare i dati relativi ai referenti delle sedi e i contatti.

#### 4.3 – inserimento di nuove sedi:

1. Dal cruscotto utente e sotto la sezione "Sedi", selezionare il pulsante "**Inserimento nuova sede**" per accedere alla pagina di inserimento della sede:

| Denominazione Ente:             | S                                                                                                    | SOLE E LUNA VERBANIA                                                                                                    | k:                                                                                                    |                                                                                                    |                                                                                                    |                                                                                                    |                                                                                                    | 0                                                                                                    |
|---------------------------------|----------------------------------------------------------------------------------------------------|----------------------------------------------------------------------------------------------------|----------------------------------------------------------------------------------------------------|----------------------------------------------------------------------------------------------------|----------------------------------------------------------------------------------------------------|----------------------------------------------------------------------------------------------------|----------------------------------------------------------------------------------------------------|----------------------------------------------------------------------------------------------------|
| Categoria Ente:                 | F                                                                                                    | Privato                                                                                                    |                                                                                                    |                                                                                                    |                                                                                                    |                                                                                                    |                                                                                                    | <u> </u>                                                                                                    |
| Sede Legale:                    | 1                                                                                                    | /IA MORROVALLE, 21                                                                                                    |                                                                                                    |                                                                                                    |                                                                                                    |                                                                                                    |                                                                                                    |                                                                                                    |
| Legale Rappresentante:          | C                                                                                                    | Josimo Manzi                                                                                                    |                                                                                                    |                                                                                                    |                                                                                                    |                                                                                                    |                                                                                                    |                                                                                                    |
| Ufficio Giudiziario di stipula: | Т                                                                                                    | RIBUNALE DI VERBANI                                                                                                    | A                                                                                                    |                                                                                                    |                                                                                                    |                                                                                                    |                                                                                                    |                                                                                                    |
|                                 |                                                                                                    |                                                                                                    |                                                                                                    |                                                                                                    |                                                                                                    |                                                                                                    |                                                                                                    |                                                                                                    |
| ∨ Sedi                          |                                                                                                    |                                                                                                    |                                                                                                    |                                                                                                    |                                                                                                    |                                                                                                    |                                                                                                    |                                                                                                    |
|                                 |                                                                                                    |                                                                                                    |                                                                                                    |                                                                                                    |                                                                                                    |                                                                                                    | Inser                                                                                                    | imento nu                                                                                                    |
|                                 |                                                                                                    | Visualizzati                                                                                                    | da 1 a 1 di 1 ris                                                                                                    | suitati << <                                                                                                    | 1 > >> 10                                                                                                    | ~                                                                                                    |                                                                                                    | B                                                                                                    |
| Denominazione Sede              | Regione                                                                                                    | Provincia 1                                                                                                    | Città<br>†1                                                                                                    | Referente nome                                                                                                    | Referente cognome<br>↑↓                                                                                                    | Responsabile nome<br>†↓                                                                                                    | Responsabile cognome                                                                                                    | Oper.                                                                                                    |
| ţa.                             | 11                                                                                                    |                                                                                                    |                                                                                                    |                                                                                                    |                                                                                                    |                                                                                                    |                                                                                                    |                                                                                                    |
|                                 | Denominazione Ente:<br>Categoria Ente:<br>Sede Legale:<br>Legale Rappresentante:<br>Ufficio Giudiziario di stipula:<br>V Sedi | Denominazione Ente: S<br>Categoria Ente: P<br>Sede Legale: V<br>Legale Rappresentante: C<br>Ufficio Giudiziario di stipula: 7 | Denominazione Ente:     SOLE E LUNA VERBANIA       Categoria Ente:     Privato       Sede Legale:     VIA MORROVALLE, 21       Legale Rappresentante:     Cosimo Manzi       Ufficio Giudiziario di stipula:     TRIBUNALE Di VERBANIA       Visualizzati     Visualizzati | Denominazione Ente:     SOLE E LUNA VERBANIA       Categoria Ente:     Privato       Sede Legale:     VIA MORROVALLE 21       Legale Rappresentante:     Cosimo Manzi       Ufficio Giudiziario di stipula:     TRIBUNALE DI VERBANIA | Denominazione Ente:     SOLE E LUNA VERBANIA       Categoria Ente:     Privato       Sede Legale:     VIA MORROVALLE, 21       Legale Rappresentante:     Cosimo Manzi       Ufficio Giudiziario di stipula:     TRIBUNALE Di VERBANIA | Denominazione Ente:       SOLE E LUNA VERBANIA         Categoria Ente:       Privato         Sede Legale:       VIA MORROVALLE, 21         Legale Rappresentante:       Cosimo Manzi         Ufficio Giudiziario di stipule:       TRIBUNALE DI VERBANIA | Denominazione Ente:       SOLE E LUNA VERBANIA         Categoria Ente:       Privato         Sede Legale:       VIA MORDVALLE, 21         Legale Rappresentante:       Cosimo Manzi         Ufficio Giudiziario di stipula:       TRIBUNALE DI VERBANIA         Visualizzati da 1 a 1 di 1 risuitati:       < | Denominazione Ente:       SOLE E LUNA VERBANIA         Categoria Ente:       Privato         Sede Legale:       VIA MORROVALLE, 21         Legale Rappresentante:       Cosimo Manzi         Ufficio Giudiziario di stipule:       TRIBUNALE DI VERBANIA |

2. Una volta inseriti tutti i dati della sede, selezionare il pulsante in basso "Salva ed Esci".

### 5 - Aggiornare il numero di posti occupati

Il Portale offre ai cittadini la possibilità di visualizzare la disponibilità dei posti per una sede specifica; l'ente/associazione aggiornerà periodicamente questi dati ogni volta che ci saranno dei soggetti che avviano o terminano il Lavoro di pubblica utilità presso di loro.

I passi da seguire per aggiornare il numero di posti occupati sono i seguenti:

- 1. Selezionare la voce "Ricerca Convenzione" a sinistra.
- 2. Selezionare l'icona "**Gestione disponibilità posti**" corrispondente alla convenzione per la quale si vuole modificare la disponibilità posti:

| Ricerca Convenzione     | Tipo Convenzione                                 |                                                          |                                                                         | Tipo Attività                                                                                                    |                       |                                               |                                                                                     |
|-------------------------|--------------------------------------------------|----------------------------------------------------------|-------------------------------------------------------------------------|----------------------------------------------------------------------------------------------------|-----------------------|-----------------------------------------------|-------------------------------------------------------------------------------------|
|                         | Seleziona una conv                               | venzione                                                 |                                                                         | Seleziona un'attività                                                                                               |                       |                                               | ×.                                                                                  |
| Convenzioni in scadenza | Scadenza                                         |                                                          |                                                                         |                                                                                                    |                       |                                               |                                                                                     |
|                         | O Tutte                                          | O In Vigore                                              | ⊖ Scadute                                                               |                                                                                                    |                       |                                               |                                                                                     |
|                         |                                                  |                                                          |                                                                         |                                                                                                    |                       |                                               |                                                                                     |
|                         |                                                  |                                                          |                                                                         |                                                                                                    |                       |                                               |                                                                                     |
|                         |                                                  |                                                          |                                                                         |                                                                                                    |                       |                                               |                                                                                     |
|                         |                                                  |                                                          |                                                                         |                                                                                                    |                       |                                               |                                                                                     |
|                         |                                                  |                                                          |                                                                         |                                                                                                    |                       |                                               |                                                                                     |
|                         | Risultati della ricerca                          | 3                                                        |                                                                         |                                                                                                    |                       | Legenda dispo                                 | nibiliti posti                                                                      |
|                         | Risultati della ricerca                          | a<br>Visualizzat                                         | ti da 1 a 3 di 3 risultati 🛛 <<                                         | < 1 > » 5 v                                                                                                    |                       | Legenda dispo                                 | onibilita posti<br>Limitata 🔵 Nessuna                                               |
|                         | Risultati della ricerca<br>Stiputa ↑↓            | a<br>Visuelizzat<br>Decorrenza 11                        | ti da 1 a 3 di 3 risultati 🛛 «<br>Scadenza 11                           | <ul> <li>&lt; 1 &gt; ≫ 5 ∨</li> <li>Convenzione †↓</li> </ul>                                                       | N. Posti †↓           | Livello disp. Posti                           | nibilità posti<br>Limitata i Nessuna<br>Gestione disponibil<br>posti                |
|                         | Risultati della ricerca<br>Stiputa †1<br>Liocale | a<br>Visualizzat<br>Decorrenza †1<br>11/12/2024          | ti da 1 a 3 di 3 risultati 《<br>Scadenza 1]<br>11/12/2026               | < 1 >                                                                                                    | N. Posti 11<br>9      | Legenda disp.<br>Angia<br>Livello disp. Posti | enblikts posti<br>Limitats • Nesuns<br>Cestione disponibli<br>posti                 |
|                         | Risultati della ricerca<br>Stipula 11<br>Locale  | Visualizzat<br>Decorrenza †1<br>11/12/2024<br>16/12/2024 | ti da 1 a 3 di 3 risultati «<br>Scadenza 11<br>11/12/2026<br>16/12/2025 | <ul> <li>&lt; 1 &gt; ≫ 5 ∨</li> <li>Convenzione †1</li> <li>Attre F. LPU</li> <li>LPU - Messa alla prova</li> </ul> | N. Posti †1<br>9<br>5 | Livello disp. Posti                           | vikilita post<br>i vikita – Vensus<br>Gestione disponibi<br>posti<br>2 – H<br>2 – A |

3. Selezionare l'icona "**modifica disponibilità posti**" corrispondente alla sede che volete modificare, la colonna "posti" indica la tipologia dei posti selezionati (es. MAP: Messa alla Prova, AF: Altra fattispecie di LPU ecc.):

| Periodo di consu    | Itazione                     |          | Da    | ata da: | 1 | 01/03 | /2025 |    |      | 8      |       | D      | lata a: | 3     | 1/03/20 | 25      |        | 8    |     | 0      | Q. Verit | lica dis | ponibi | lità |    |    |    |    |    |   |
|---------------------|------------------------------|----------|-------|---------|---|-------|-------|----|------|--------|-------|--------|---------|-------|---------|---------|--------|------|-----|--------|----------|----------|--------|------|----|----|----|----|----|---|
|                     |                              |          |       |         |   |       |       | Di | spor | nibili | tà de | ei pos | sti dal | 01/03 | 3/202   | 5 al 31 | 1/03/2 | 2025 |     |        |          |          |        |      |    |    |    |    |    |   |
| )isponibilità posti | Occupazio                    | ne posti |       |         |   |       |       |    |      |        |       |        |         |       |         |         |        |      |     |        |          |          |        |      |    |    |    |    |    |   |
|                     |                              |          |       |         |   |       |       |    |      |        |       |        |         |       |         |         |        |      | MAF | 20 202 | 25       |          |        |      |    |    |    |    |    |   |
| disponibilità       | Provincia                    | Città    | Posti | 1       | 2 | 3     | 4     | 5  | 6    | 7      | 8     | 9      | 10      | 11    | 12      | 13      | 14     | 15   | 16  | 17     | 18       | 19       | 20     | 21   | 22 | 23 | 24 | 25 | 26 | 1 |
| Piemonte            | Verbano-<br>Cusio-<br>Ossola | Verbania | AF    | 9       | 9 | 9     | 9     | 9  | 9    | 9      | 9     | 9      | 9       | 9     | 9       | 9       | 9      | 9    | 9   | 9      | 9        | 9        | 9      | 9    | 9  | 9  | 9  | 9  | 9  |   |

4. Selezionare l'icona "inserimento occupazione":

| eriodo di co  | nsultazione       | Data da: 01/0                  | 13/2025                              | Data a: 31/03/2025                 | Q. Verifica disponibilità    | J                               |                       |
|---------------|-------------------|--------------------------------|--------------------------------------|------------------------------------|------------------------------|---------------------------------|-----------------------|
|               |                   |                                | Disponibilità dei p                  | oosti dal 01/03/2025 al 31/03/2025 |                              |                                 |                       |
| onibilità pos | sti Occupazione j | posti                          |                                      |                                    |                              |                                 |                       |
| v             | Sede Operativa    | Region                         | e<br>ite V                           | Provincia<br>erbano-Cusio-Ossola   | Città<br>Verbania            | Posti previsti per la Sede<br>9 |                       |
|               |                   |                                | Visualizzati da 1 a 1 di 1 risultati | « < 1 > » 5                        | ~                            | ins                             | erimento<br>tupazione |
| Data da       | Data a            | Occupazione posti Altre F. LPU | Occupazione posti MAP                | Occupazione posti Sanz. Sost.      | Occupazione posti Pena Sost. | Occupazione posti Misti         | Oper.                 |
|               |                   |                                | 12                                   |                                    |                              |                                 |                       |

- 5. Inserire **data di inizio e data di fine** del periodo di occupazione dei posti.
- 6. Inserire il **numero di posti** occupati per il periodo di tempo selezionato:

|                                      | Inserimento occupazione                                 | posti per Convenzione e Sede O                        | perativa                          |                                           |
|--------------------------------------|---------------------------------------------------------|-------------------------------------------------------|-----------------------------------|-------------------------------------------|
| ponibilità posti Occupazione posti   | Sede Operativa Regione<br>VIA MORROVALLE, 21 Plemonte V | Provincia Città Tipi<br>/erbano-Cusio-Ossola Verbania | ologia Convenzione<br>convType.AF |                                           |
| Sede Operativa<br>VIA MORROVALLE, 21 | Data da("): 03/03/2025                                  | Data a("): 10/03/2025                                 | (*) Dato obbligatorio             | Posti previsti per la Sede<br>9           |
|                                      | Tipologia Posti                                         | Posti previsti                                        | Posti da prenotare                | 0                                         |
| Data da Data a Occupa                | a. Aitre Fattispecie LPU                                | 9                                                     | 3                                 | Occupazione posti Misti Oper.             |
| 06/12/2024 04/02/2025                | LPU - Messa alla prova                                  | 0                                                     | 0                                 | 0 / 8                                     |
|                                      | LPU - Sanzione Sostitutiva                              | 0                                                     | o 🗘                               | Aggiorna e torna alla disponibilità posti |
|                                      | LPU - Sostitutivo Pena Detentiva Breve                  | 0                                                     | a 🗘                               |                                           |
|                                      | Meti                                                    | 0                                                     |                                   |                                           |

7. Seleziona "Salva ed Esci".

Le occupazioni di posti inserite possono essere **eliminate o modificate** dalla pagina "modifica disponibilità posti" nel punto n.3 selezionando dalla colonna "operazioni" l'icona della matita per la modifica e l'icona del cestino per la cancellazione.

### 6 - Inviare proposte di stipula di nuove convenzioni

L'Ente/Associazione può inviare proposte di convenzione al Tribunale direttamente attraverso il Portale definendo:

- il numero di posti.
- la tipologia di convenzione.
- la tipologia di attività.
- la decorrenza e la durata della convenzione.

I passi da seguire per inviare una proposta di stipula di nuova convenzione sono i seguenti:

 Inserire una nuova proposta di Convenzione dal cruscotto utente nella sezione "proposte di convenzione" selezionando l'icona "Inserimento nuova proposta":

| <                           | Ente / Associazio                  | one                                                 |           |
|-----------------------------|------------------------------------|-----------------------------------------------------|-----------|
| convenzione                 |                                    |                                                     |           |
| → Inserimento notificazione | Denominazione Ente:                | SOLE E LUNA VERBANIA                                |           |
| recesso/revoca              | Categoria Ente:                    | Privato                                             | -         |
|                             | Sede Legale:                       | VIA MORROVALLE, 21                                  |           |
| → Ricerca Convenzione       | Legale Rappresentante:             | Cosimo Manzi                                        |           |
|                             | Ufficio Giudiziario di stipula:    | TRIBUNALE DI VERBANIA                               |           |
| Convenzioni in scadenza     |                                    |                                                     |           |
|                             | > Sedi                             |                                                     |           |
|                             | ✓ Proposte di convenzione          | Inserime                                            | nto nuova |
|                             |                                    | Visualizzati da 0 a 0 di 0 risultati << < > >> 5 << |           |
|                             |                                    | Nessuna proposta di convenzione trovata             | Ŭ         |
|                             | > Comunicazioni di recesso/revoca  |                                                     |           |
|                             | > Proposte di modifica convenzione | e attive                                            |           |

- 2. Compilare i seguenti campi:
  - a. **Tipologia convenzione**: Selezionare dall'elenco a tendina la tipologia di convenzione che si intende stipulare.
  - b. **Distribuzione posti previsti per sede**: Inserire il numero di posti che si rendono disponibili per ciascuna sede. In base alla tipologia della convenzione precedentemente selezionata, alcuni campi potrebbero non essere disponibili.
  - c. **Decorrenza:** Inserire la data di entrata in vigore della convenzione.
  - d. Anni: Inserire la durata in anni della convenzione.
  - e. **Data di scadenza**: Inserire la data di scadenza della convenzione.
  - f. **Attività Convenzione:** Selezionare dall'elenco a tendina le attività che svolgeranno gli imputati/condannati per i lavori di pubblica utilità.
  - g. **Note attività:** Campo non obbligatorio per inserire eventuali note aggiuntive sulle attività svolte dagli imputati/condannati.

**NOTA: Se a firmare la convenzione NON è il legale rappresentante**, spuntare la casella in alto a sinistra "Delegato del legale rappresentante" e compilare gli annessi campi.

Infine, selezionare "Salva ed esci" in basso per salvare la proposta.

3. Inviare al Tribunale la proposta di convenzione: dal cruscotto utente, nella sezione "Proposte di convenzione", selezionare l'icona "**Invio della richiesta di verifica agli organi centrali**":

|                |         |                  | Visualizzati di | a 1 a 1 di 1 risuitati | << C           | 1 > >>     | 5 ~                      |               |                                                            |
|----------------|---------|------------------|-----------------|------------------------|----------------|------------|--------------------------|---------------|------------------------------------------------------------|
| ID Convenzione | Stipula | Decorrenza<br>11 | Scadenza<br>11  | Convenzione            | N. Posti<br>1↓ | Data Ins.  | Data Ins.<br>Verifica ↑↓ | Data Verifica | Stato T<br>Invio della richiesta d<br>verifica agli organi |
| 127553         | Locale  | 11/12/2024       | 11/12/2026      | Altre F. LPU           | 5              | 06/12/2024 |                          |               | In centrali<br>lavorazione                                 |

- 4. Il Tribunale potrà visualizzare la proposta dell'ente e potrà **approvarla o richiederne la revisione**. Se il Tribunale la approva, potete passare direttamente al punto n.9, altrimenti, passare al punto successivo.
- 5. Nel caso il Tribunale richieda la revisione della proposta, questa entrerà nello stato "Richiesta integrazione", l'ente potrà visualizzare le note di revisione dal suo cruscotto nella sezione "proposte di convenzione" selezionando l'icona "Storico delle note delle revisioni":

|                      |         |                  | Visualizzati   | da 1 a 1 di 1 risultati | << c           | 1 >             | » 5 ¥                    |                     |                               |        |
|----------------------|---------|------------------|----------------|-------------------------|----------------|-----------------|--------------------------|---------------------|-------------------------------|--------|
| ID Convenzione<br>†↓ | Stipula | Decorrenza<br>↑↓ | Scadenza<br>↑↓ | Convenzione<br>†↓       | N. Posti<br>↑↓ | Data Ins.<br>↑↓ | Data Ins.<br>Verifica ↑↓ | Data Verifica<br>↑↓ | Stato 1                       | Oper.  |
| 127553               | Locale  | 11/12/2024       | 11/12/2026     | Altre F. LPU            | 5              | 06/12/2024      | 06/12/2024               |                     | Richiesta rev<br>integrazione | isioni |

6. Selezionare l'icona "**Modifica proposta**" per soddisfare la richiesta del Tribunale che è stata visualizzata dallo storico delle note delle revisioni:

|                |         |                  | Visualizzati   | da 1 a 1 di 1 risuitati | «< <           | 1               | » 5 ~                    |                     |                           |       |
|----------------|---------|------------------|----------------|-------------------------|----------------|-----------------|--------------------------|---------------------|---------------------------|-------|
| ID Convenzione | Stipula | Decorrenza<br>†↓ | Scadenza<br>↑↓ | Convenzione             | N. Posti<br>↑↓ | Data Ins.<br>↑↓ | Data Ins.<br>Verifica ↑↓ | Data Verifica<br>†↓ | Stato 1                   | Oper. |
| 127553         | Locale  | 11/12/2024       | 11/12/2026     | Altre F. LPU            | 5              | 06/12/2024      | 06/12/2024               | ***                 | Richiesta<br>Integrazione | Ger   |

7. Selezionare l'icona "**Invio della richiesta di verifica agli organi centrali**" per inviare la proposta modificata al Tribunale:

|                |         |                  | Visualizzati   | da 1 a 1 di 1 risultati | << <           | 1 >             | » 5 ¥                    |                     |                           |                                                              |
|----------------|---------|------------------|----------------|-------------------------|----------------|-----------------|--------------------------|---------------------|---------------------------|--------------------------------------------------------------|
| ID Convenzione | Stipula | Decorrenza<br>↑↓ | Scadenza<br>†↓ | Convenzione<br>↑↓       | N. Posti<br>↑↓ | Data Ins.<br>↑↓ | Data Ins.<br>Verifica ↑↓ | Data Verifica<br>↑↓ | Stato †↓                  | Invio della richiesta di<br>verifica agli organi<br>centrali |
| 127553         | Locale  | 11/12/2024       | 11/12/2026     | Altre F. LPU            | 5              | 06/12/2024      | 06/12/2024               |                     | Richiesta<br>integrazione | -                                                            |

- 8. **Attendere l'approvazione o l'eventuale richiesta di integrazione** dal tribunale. Se il tribunale approva la proposta, passare allo step successivo, altrimenti ritornare al punto n.5.
- Dal cruscotto utente selezionare la voce "proposte di convenzione" e selezionare il pulsante "scarica PDF della convenzione" afferente alla proposta corrispondente.

| Proposte di | convenzione |              |                               |                 |               |             |                                        |
|-------------|-------------|--------------|-------------------------------|-----------------|---------------|-------------|----------------------------------------|
|             |             |              | Visualizzati da 1 a 3 di 3 ri | suitati « < 1   | > >> 5 ¥      |             |                                        |
| ID 11       | Stipula 1   | Decorrenza 1 | Data Scad. 1                  | Data stipula 11 | Convenzione 1 | N. Posti ↑↓ | Stato 11 Scarica PDF della convenzione |
| 304802      | Locale      | 22/01/2025   | 22/01/2026                    | 22/01/2025      | Misti         | 6           | 230                                    |

10. Il **legale rappresentante** dell'ente/associazione **firma digitalmente** la convenzione. Nel caso in cui sia stata spuntata nel punto n.2 la casella "**Delegato del legale rappresentante**", il delegato indicato firma la convenzione invece del legale rappresentante.

La firma digitale della convenzione avviene fuori dal portale.

- 11. Inviare al Tribunale il testo della convenzione firmato. L'invio del testo firmato avviene fuori dal portale.
- 12. Il **Presidente del Tribunale** firma la convenzione.
- 13. Il Tribunale **carica la convenzione firmata sul portale** e lo invia all'ufficio stampa, completando l'iter di stipula della convenzione.

### 7 - Inviare proposte di modifica di convenzioni attive

L'ente potrà inviare al Tribunale delle proposte di modifica di convenzioni attive, per eseguire tale operazione i passi da seguire sono i seguenti:

1. Selezionare la voce a sinistra "Ricerca convenzione" e selezionare l'icona "**Modifica convenzione attiva**" corrispondente alla convenzione che si vuole modificare:

| Ricerca Convenzione     | Tipo Convenzione<br>Seleziona una convenzi | ione         |                           | Tipo Attività Seleziona un'attività | à           | ~                                                                                |
|-------------------------|--------------------------------------------|--------------|---------------------------|-------------------------------------|-------------|----------------------------------------------------------------------------------|
| Convenzioni in scadenza | Scadenza<br>O Tutte                        | 🔵 In Vigore  | ◯ Scadute                 | 🔻 AZZERA FILITRI 🛛 🔍 CERCA          |             |                                                                                  |
|                         | Risultati della ricerca                    | Visualizzati | da 1 a 3 di 3 risultati 🔍 | < 1 > » 5 V                         |             | Legenda dispenibilita posti<br>nega en la contra dispenibilita posti<br>l'insura |
|                         | Stipula †↓                                 | Decorrenza 1 | Scadenza ↑↓               | Convenzione 1                       | N. Posti ↑↓ | Livello disp. Posti Modifica convenzione                                         |
|                         | Locale                                     | 11/12/2024   | 11/12/2026                | Altre F. LPU                        | 3           | • (m <sup>2</sup>                                                                |
|                         | Locale                                     | 16/12/2024   | 16/12/2025                | LPU - Messa alla prova              | 5           | 0 2                                                                              |

- 2. Dalla schermata di modifica convenzione, potranno essere modificati i **posti disponibili** e le **tipologie di attivită**. Selezionare il pulsante in basso "Salva ed esci" per salvare le modifiche.
- inviare al Tribunale la proposta di modifica convenzione attiva dal cruscotto utente sotto la sezione
   "Proposte di modifica convenzioni attive" selezionando l'icona "Invio della richiesta di verifica agli organi centrali":

| D Convenzione | Stipula | Decorrenza<br>↑↓ | Scadenza<br>†↓ | Convenzione<br>†↓ | N. Posti<br>†↓ | Data Ins.<br>1↓ | Data Ins.<br>Verifica †↓ | Data Verifica<br>↑↓ | Stato 1<br>Invio della richiesta o<br>verifica agli organi |
|---------------|---------|------------------|----------------|-------------------|----------------|-----------------|--------------------------|---------------------|------------------------------------------------------------|
| 127553        | Locale  | 11/12/2024       | 11/12/2026     | Altre F. LPU      | 5              | 06/12/2024      |                          | -                   | In centrali                                                |

- 4. Il Tribunale visualizzerà la proposta dell'ente e potrà **approvarla o richiederne la revisione**. Se il Tribunale la approva, passare direttamente al punto n.9, altrimenti, passare al punto successivo.
- 5. Nel caso il Tribunale richieda la revisione della proposta, questa entrerà nello stato "Richiesta integrazione", l'ente potrà visualizzare le note di revisione dal suo cruscotto nella sezione "proposte di modifica convenzioni attive" selezionando l'icona "Storico delle note delle revisioni":

|                      |                |                  | Visualizzati   | da 1 a 1 di 1 risultati | «< <           | 1 >             | » 5 ¥                    |                     |                               |         |
|----------------------|----------------|------------------|----------------|-------------------------|----------------|-----------------|--------------------------|---------------------|-------------------------------|---------|
| ID Convenzione<br>†↓ | <b>Stipula</b> | Decorrenza<br>†↓ | Scadenza<br>†↓ | Convenzione<br>↑↓       | N. Posti<br>†↓ | Data Ins.<br>↑↓ | Data Ins.<br>Verifica ↑↓ | Data Verifica<br>↑↓ | Stato 1                       | Oper.   |
| 127553               | Locale         | 11/12/2024       | 11/12/2026     | Altre F. LPU            | 5              | 06/12/2024      | 06/12/2024               |                     | Richiesta rev<br>integrazione | risioni |

6. Selezionare l'icona "**Modifica proposta**" per soddisfare la richiesta del Tribunale che è stata visualizzata dallo storico delle revisioni:

|                      |         |                  | Visualizzati   | da 1 a 1 di 1 risultati | <c c<="" th=""><th>1</th><th>» 5 Y</th><th></th><th></th><th></th></c> | 1               | » 5 Y                    |                     |                           |                          |
|----------------------|---------|------------------|----------------|-------------------------|------------------------------------------------------------------------|-----------------|--------------------------|---------------------|---------------------------|--------------------------|
| ID Convenzione<br>↑↓ | Stipula | Decorrenza<br>†↓ | Scadenza<br>†↓ | Convenzione             | N. Posti<br>↑↓                                                         | Data Ins.<br>↑↓ | Data Ins.<br>Verifica ↑↓ | Data Verifica<br>†↓ | Stato 1                   | Oper.<br>difica proposta |
| 127553               | Locale  | 11/12/2024       | 11/12/2026     | Altre F. LPU            | 5                                                                      | 06/12/2024      | 06/12/2024               |                     | Richiesta<br>integrazione | Es.                      |

 Una volta completate le modifiche, l'ente dovrà selezionare l'icona "Invio della richiesta di verifica agli organi centrali" per inviare la proposta modificata al Tribunale:

|               |         |                  | Visualizzati   | da 1 a 1 di 1 risultati | «« «           |                 | » <u>5</u> ×             |                     |                           |                                                             |
|---------------|---------|------------------|----------------|-------------------------|----------------|-----------------|--------------------------|---------------------|---------------------------|-------------------------------------------------------------|
| D Convenzione | Stipula | Decorrenza<br>↑↓ | Scadenza<br>↑↓ | Convenzione<br>↑↓       | N. Posti<br>↑↓ | Data Ins.<br>↑↓ | Data Ins.<br>Verifica ↑↓ | Data Verifica<br>↑↓ | Stato †↓                  | Invio della richiesta d<br>verifica agli organi<br>centrali |
| 127553        | Locale  | 11/12/2024       | 11/12/2026     | Altre F. LPU            | 5              | 06/12/2024      | 06/12/2024               |                     | Richiesta<br>integrazione | -                                                           |

- 8. Se il tribunale approva la proposta, passare allo step successivo, altrimenti ritornare al punto n.5.
- 9. Il Tribunale **Invia il testo della convenzione aggiornata all'ufficio stampa** completando l'iter di stipula della convenzione.

### 8 - Inviare una comunicazione di recesso

L'ente potrà inviare al Tribunale delle comunicazioni di recesso seguendo i seguenti passaggi:

1. Dal cruscotto utente, nella sezione "Comunicazioni di recesso/revoca", selezionare il pulsante

### "Inserimento nuova comunicazione di recesso/revoca":

| Denominazione Ente:               | SOLE E LUNA VERBANIA                                                                                                    |                                                                                                    |                                                                                                    |
|-----------------------------------|----------------------------------------------------------------------------------------------------|----------------------------------------------------------------------------------------------------|----------------------------------------------------------------------------------------------------|
| Categoria Ente:                   | Privato                                                                                                    |                                                                                                    |                                                                                                    |
| Sede Legale:                      | VIA MORROVALLE, 21                                                                                                    |                                                                                                    |                                                                                                    |
| Legale Rappresentante:            | Cosimo Manzi                                                                                                    |                                                                                                    |                                                                                                    |
| Ufficio Giudiziario di stipula:   | TRIBUNALE DI VERBANIA                                                                                                    |                                                                                                    |                                                                                                    |
|                                   |                                                                                                    |                                                                                                    |                                                                                                    |
| > Sedi                            |                                                                                                    |                                                                                                    |                                                                                                    |
| > Proposte di convenzione         |                                                                                                    |                                                                                                    |                                                                                                    |
| ✓ Comunicazioni di recesso/revoca | (                                                                                                    |                                                                                                    |                                                                                                    |
| Visualizza:                       | Ricevute 🔿 Inserite                                                                                                    | O Tutte                                                                                                    | Inserimento nuova<br>comunicazione di<br>recesso/revoca                                                                                                    |
|                                   | Visualizzati da 0 a 0 di 0 ris                                                                                                    | ultati «< < > >> 5 ~                                                                                                    | <b>A</b>                                                                                                    |
|                                   | Nes                                                                                                    | suna comunicazione trovata                                                                                                    |                                                                                                    |
|                                   | Denominazione Ente:         Categoria Ente:         Sede Legale:         Legale Rappresentante:         Ufficio Giudiziario di stipula:         > Sedi         > Proposte di convenzione         Visualizza: | Denominazione Ente:     SOLE E LUNA VERBANIA       Categoria Ente:     Privato       Sede Legale:     VIA MORROVALLE, 21       Legale Rappresentante:     Cosimo Manzi       Ufficio Giudiziario di stipula:     TRIBUNALE DI VERBANIA       > Sedi | Denominazione Ente:       SOLE E LUNA VERBANIA         Categoria Ente:       Privato         Sede Legale:       VIA MORROVALLE, 21         Legale Rappresentante:       Cosimo Manzi         Ufficio Giudiziario di stipula:       TRIBUNALE DI VERBANIA         > Sedi |

2. Nel campo "**tipologia di convenzione**" inserire la tipologia della convenzione per la quale si intende inviare comunicazione di recesso; successivamente, selezionare "**Mostra dati della convenzione**":

#### Inserimento comunicazione di recesso/revoca

| Ricerca Convenzio       | ne                    |   |                                                   |                  |
|-------------------------|-----------------------|---|---------------------------------------------------|------------------|
| Ufficio Gludiziario(*): | TRIBUNALE DI VERBANIA | ~ | Ministero della Giustizia Tipologia Stipula       | Locale Nazionale |
| Ente / Associazione(*): | SOLE E LUNA VERBANIA  | ~ | Tipologia Convenzione (*): LPU - Messa alia prova | ~                |
|                         |                       |   |                                                   |                  |

3. Inserire nel campo "**Note**" la motivazione della comunicazione. Una volta completata l'operazione, selezionare "Salva ed esci".

| Dati della convenzione                         |                        |                           |                          |   |
|------------------------------------------------|------------------------|---------------------------|--------------------------|---|
| ID Convenzione: 127558<br>Ufficio Giudiziario: | TRIBUNALE DI VERBANIA  |                           |                          |   |
| Ente / Associazione:                           | SOLE E LUNA VERBANIA   |                           |                          |   |
| Tipologia Convenzione:                         | LPU - Messa alla prova | N. Sedi previste: 1       | Numero posti previsti: 5 |   |
| N. massimo anni rinnovo:                       | 0                      | Anni: 1                   | Rinnovo tacito           |   |
| Data stipula:                                  | 18/12/2024             | Data Scadenza: 16/12/2025 |                          |   |
|                                                | ✓ Manutenzione immob   | li e servizi pubblici     |                          |   |
| Dati della risoluzione                         | della convenzione      |                           |                          |   |
| Causale (*):                                   | Recesso V              | Note:                     |                          |   |
|                                                | 2                      |                           |                          |   |
|                                                |                        |                           |                          | h |
|                                                |                        |                           |                          |   |

4. Inviare al Tribunale la comunicazione di recesso dal cruscotto utente sotto la sezione "Comunicazioni di recesso/revoca" e selezionando l'icona "**Invio della comunicazione**":

| ✓ Comunicazioni di | recesso/revoca           |                         |                  |                           |        |                 |                    |                  |                               |              |
|--------------------|--------------------------|-------------------------|------------------|---------------------------|--------|-----------------|--------------------|------------------|-------------------------------|--------------|
| Visualizza:        | ○ Ricevute               |                         | O Inserite       | c                         | Tutte  |                 |                    |                  |                               |              |
|                    |                          | Visualizza              | ti da 1 a 1 di 1 | risultati << <            | 1      | > >> 5          | ~                  |                  |                               | 0            |
| ID Convenzione     | Ufficio †↓               | Ente †↓                 | Stipula          | Convenzione               | Durata | Data Ins.<br>↑↓ | Data stipula<br>†↓ | Data Scad.<br>↑↓ | Stato<br>Invio del<br>comunic | la<br>azione |
| 127558             | TRIBUNALE DI<br>VERBANIA | SOLE E LUNA<br>VERBANIA | Locale           | LPU - Messa alla<br>prova | 1      | 06/12/2024      | 18/12/2024         | 16/12/2025       | In d<br>lavorazione           | B            |

5. Il Tribunale **prende visione della comunicazione** concludendo l'iter per la comunicazione di recesso.

### 9 - Assistenza

Per problemi tecnici o domande sull'utilizzo del portale aprire un ticket di assistenza cliccando qui.